# **CYTOPRO**<sup>®</sup>

# CYTOCENTRIFUGE ROTOR

Model AC-160

# **Applications Manual**

For Aerospray<sup>®</sup> Models 7xx2

57-2007-01C

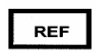

©2013 ELITechGroup Inc. All rights reserved. Printed in the United States of America. No part of this publication may be reproduced, transmitted, transcribed, stored in a retrieval system, or translated into any language (human or computer) in any form, or by any means whatsoever, without the prior express written permission of ELITechGroup Inc.

Wescor, Aerospray and Cytopro are trademarks of ELITechGroup Inc.

Other trade names used in this manual are trademarks of their respective owners, used here for information only.

ELITechGroup Inc. makes no express or implied warranty regarding this manual, its quality, performance, or appropriate use regarding any type of specific procedure. Elitech Group may modify this manual without notice and without implying any obligation or liability on the part of the company.

Manufactured in the United States of America by:

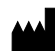

ELITechGroup Inc.

370 West 1700 South Logan, Utah 84321-8212 USA

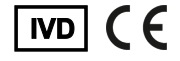

### **Table of Contents**

#### Section 1 Introduction

| duction                                        |    |
|------------------------------------------------|----|
| 1.1 Cytopro Cytocentrifuge Rotor Overview      | 5  |
| Using this Manual                              | 5  |
| Functional Description                         | 6  |
| Key Features                                   | 6  |
| Intended Use                                   | 6  |
| Table 1: Cytopro Rotor Specifications          | 7  |
| Table 2: Sample Treatment Options              | 8  |
| Table 3: Explanation of Symbols                | 9  |
| The Cytopro Rotor                              | 10 |
| Sample Chamber Holder                          | 10 |
| Figure 1: The Cytopro Rotor and Lid            | 10 |
| Figure 2: Front Panel and Touchscreen          | 11 |
| Single Sample Chamber                          | 11 |
| Tunnel Port                                    | 11 |
| Sample Port                                    | 11 |
| Chamber Pressure Ring                          | 11 |
| Figure 3: Single Chamber Assembly              | 12 |
| Dual Sample Chambers                           | 12 |
| Dual Chamber Wells                             | 12 |
| Figure 4: Dual Sample Chamber                  | 13 |
| Cytopro Magnum Sample Chambers                 | 13 |
| Sample Well                                    | 13 |
| Chamber Sealing Gasket                         | 13 |
| Fluid Absorption Chambers                      | 13 |
| Figure 5: Cytopro Magnum Chamber               | 14 |
| Cytopro Absorption Pads                        | 14 |
| Figure 6: Cytopro Absorption Pads              | 14 |
| Chamber Frame                                  | 15 |
| Figure 7: Chamber Frame                        | 15 |
| Microscope Slides                              | 15 |
| Figure 8: Microscope Slides                    | 15 |
| 1.2 Touchscreen and User Interface             | 16 |
| Table 4: Front Panel/Main Screen Function Keys | 16 |

### Section 2

### Controlling and Customizing Cytocentrifuge Functions

| 2.1 The System Setup Menu                    | 18 |
|----------------------------------------------|----|
| Accessing the System Setup Menu              | 18 |
| Creating a Cytocentrifuge Program            | 18 |
| Editing a Cytocentrifuge Program             | 19 |
| Changing the Program Name                    | 19 |
| Deleting a Cytocentrifuge Program            |    |
| 2.2 Recording Specimen and Slide Information | 20 |
| Scanning Slides with the Barcode Reader      | 20 |
| Manually Entering Specimen information       | 21 |
| ion 2                                        |    |

#### Section 3

### **Operating the Cytopro Cytocentrifuge**

| 3.1 Running a Cytocentrifuge Cycle 2  | 22 |
|---------------------------------------|----|
| Suggested Cytocentrifugation Protocol | 22 |
| Balancing the Rotor 2                 | 22 |
| Preparing and Loading Slides 2        | 22 |
| Loading Chambers into the Rotor 2     | 23 |

### **Table of Contents**

#### Section 3

### Operating the Cytopro Cytocentrifuge (continued)

| Single or Dual Chambers           | 23 |
|-----------------------------------|----|
| Cytopro Magnum Chambers           | 23 |
| Loading Samples                   | 24 |
| Performing a Cytocentrifuge Cycle | 24 |
| Unloading the Rotor               | 25 |
| Separating Chambers from Cytopads | 26 |
| Attaching Chambers to Cytopads    | 27 |
|                                   |    |

### Section 4

#### Preventive Maintenance and Safety

| 4.1 Routine and Preventive Maintenance          |
|-------------------------------------------------|
| Figure 9: Lubricating the Carousel Locking Pin  |
| 4.2 Cleaning and Decontamination Procedures     |
| Chemically Disinfecting the Rotor               |
| Autoclaving the Rotor                           |
| Chemically Disinfecting Single or Dual Chambers |
| Autoclaving Single or Dual Chambers             |
| 4.3 Shipping or Disposing of the Rotor          |
| Shipping the Rotor                              |
| Hazard-Free Certification Form                  |
| Disposing of the Rotor                          |
| Section 5                                       |
| Customer Service                                |
| Customer Service                                |
| Appendix A: Critical Reagent Components         |
| Appendix B: Accessories and Supplies            |

### 1.1 Cytopro Cytocentrifuge Rotor Overview

#### **Using this Manual**

This manual provides instructions to install, operate, and maintain the Cytopro Cytocentrifuge Rotor.

The manual is an important part of the product. Read it carefully and completely before setup and first use of the instrument.

If additional accident prevention and environmental protection requirements exist in the country of operation, this manual must be supplemented by appropriate instructions to ensure compliance.

#### **Safety Regulations**

This instrument has been built and tested to safety regulations for electrical control, regulating, and laboratory devices. In order to maintain this condition and ensure safe operation, the operator must observe all the instructions and warnings contained in this manual. For current information about applicable standards, please refer to the CE Declaration of Conformity included with the documents shipped with this device.

**NOTE:** This equipment complies with the emission and immunity requirements described in the IEC 61326 series.

#### **Understanding Warnings**

This manual uses three levels of warnings to alert you to important information as shown in the following examples.

#### WARNING!

A Warning alerts to the possibility of personal injury, death, or other serious adverse reactions stemming from the use or misuse of this device or its components.

#### CAUTION:

A Caution alerts to possible problems with the device associated with its use or misuse. Such problems include device malfunction, failure, damage, damage to the sample, or damage to other property. Where applicable, a Caution may include precautions to be taken to avoid the hazard.

NOTE: A Note reinforces or supplies additional information about a topic.

#### **Specific Warnings**

Pay particular attention to the following safety precautions. If these safety precautions are ignored, injury or damage to the instrument may occur. Each individual precaution is important.

#### WARNING!

The Cytopro rotor lid, rotor gaskets and related components are intended to be part of a biosafety system as specified in international and national biosafety guidelines. They cannot be relied on as the only means of safeguarding workers and the environment when handling pathogenic microorganisms.

### 1.1 Cytopro Cytocentrifuge Rotor Overview

#### WARNING!

If power is lost during cytocentrifugation, the lid remains locked until power is restored. Do not attempt to open the lid while power is off.

#### CAUTION:

Use only spare parts supplied or specified by Elitech Group. Using non-approved parts may affect the performance and safety features of the instrument. Using this equipment in a manner not specified by Elitech Group may impair the protection provided by the equipment. If in doubt, contact your Elitech Group representative.

#### **Functional Description**

The Cytopro Cytocentrifuge rotor is an accessory to the Aerospray line of automatic slide stainers. The rotor allows rapid sedimentation of specimen cells onto microscope slides for staining or other purposes. Up to eight disposable/reusable sample chamber assemblies with absorbent pads and glass microscope slides can be loaded into the Cytocentrifuge rotor.

Cytocentrifuge and staining functions are independent of one another.

The Cytopro rotor reduces cell loss during collection and prevents accidental damage to the collected specimen. The rotor is sealed to control aerosol release during cytocentrifugation.

#### **Key Features**

Adding the Cytopro Cytocentrifuge rotor transforms the instrument into a standard cytocentrifuge with:

- Single, Dual, and Cytopro Magnum chambers
- Reusable or disposable, chambers (single and dual)
- Capacity of eight slides and chambers
- User-programmable speed, acceleration rate, and time
- Easy switching between staining and cytocentrifuge modes
- Autoclavable rotor

**NOTE:** Pressing Cyto brings up the Cytocentrifuge mode. Pressing Back returns to stain mode.

#### **Intended Use**

The Cytopro Cytocentrifuge rotor is an in vitro diagnostic medical device for fixing biological cell suspensions on glass microscope slides for cytological examination. It is an accessory for use with any Elitech Group Aerospray Slide Stainer/Cytocentrifuge. This manual pertains only to the Series 2 stainer/cytocentrifuge models. The rotor can be used with the following cell suspensions:

- Bronchoalveolar liquid (BAL)
- Cerebrospinal fluid (CSF)
- Urine
- Synovial fluid
- Many More

### 1.1 Cytopro Cytocentrifuge Rotor Overview

| Category                                            | Characteristics                               |
|-----------------------------------------------------|-----------------------------------------------|
| Sample Well Capacity*                               | Single: 0.5 mL max                            |
|                                                     | Dual: 2 x 0.3 mL                              |
|                                                     | Cytopro Magnum: 6 mL                          |
|                                                     |                                               |
| Cell Deposit Area                                   | Single = 38.5 mm <sup>2</sup> (7 mm diameter) |
|                                                     | Dual = 77 mm <sup>2</sup> (2 x 7 mm diameter) |
|                                                     | Cytopro Magnum = 315 mm <sup>2</sup>          |
|                                                     |                                               |
| Rotor Capacity                                      | Up to 8 slides and Cytopro chambers           |
| Rotor Dimensions (Diameter x Height, including lid) | 22.6 x 6.2 cm (8.9 x 2.4 inches)              |
|                                                     |                                               |
| Rotor Weight (including lid)                        | 1.1 kg (2.5 lb)                               |
| Rotor Speed Range                                   | 100 to 2000 rpm                               |
| Acceleration Rate                                   | Low, Medium, High                             |
| Cycle Time                                          | 1 to 99 min.                                  |

### Table 1: Cytopro Rotor Specifications

\*Do not overfill cytocentrifuge chambers. See Section 3.1 or the Cytopro Methods Manual for detailed instructions and warnings.

### 1.1 Cytopro Cytocentrifuge Rotor Overview

#### **Table 2: Sample Treatment Options**

The chart below suggests procedures for various fluids. Refer to the Methods Manual for more detailed information. Methods currently used in other cytocentrifuges will often work in the Cytopro, if the maximum volume of fluid and the run time is adjusted appropriately (see chart).

|             | Sample        | Cytopad   | Sample Vol | Loading  | Prewet | In Situ Fix | Speed | Time    | Acceleration |
|-------------|---------------|-----------|------------|----------|--------|-------------|-------|---------|--------------|
|             | Prep          | Туре      | (mL)*      | Position | (mL)   | (mL)        | (rpm) | (min)** |              |
| Hematology  |               |           |            |          |        |             |       |         |              |
| CSF         | e,f           | Tan       | 0.2        | Well     | 0-0.1  | N/A         | 1000  | 3-5     | High         |
| Urine       | a, d,e,f      | Tan       | 0.2        | Well     | 0-0.1  | N/A         | 1000  | 3-5     | High         |
| Synovial    | c,d,e,f       | White     | 0.2        | Well     | 0-0.1  | N/A         | 1000  | 3-5     | High         |
| Sputum      | с, е          | White     | 0.2        | Well     | 0-0.1  | N/A         | 1000  | 3-5     | High         |
| Aspirates   | a, c,d,e,f    | Tan/White | 0.2        | Well     | 0-0.1  | N/A         | 1000  | 3-5     | High         |
| Washes      | a, d,e,f      | Tan/White | 0.2        | Well     | 0-0.1  | N/A         | 1000  | 3-5     | High         |
| Gram        |               |           |            |          |        |             |       |         |              |
| CSF         | e,f           | Tan       | 0.2        | Well     | 0-0.1  | N/A         | 1000  | 3-5     | High         |
| Urine       | a, d,e,f      | Tan       | 0.2        | Well     | 0-0.1  | N/A         | 1000  | 3-5     | High         |
| Synovial    | c,d,e,f       | White     | 0.2        | Well     | 0-0.1  | N/A         | 1000  | 3-5     | High         |
| Sputum      | c, e,f        | White     | 0.2        | Well     | 0-0.1  | N/A         | 1000  | 3-5     | High         |
| Aspirates   | a, c,d,e,f    | Tan/White | 0.2        | Well     | 0-0.1  | N/A         | 1000  | 3-5     | High         |
| Washes      | a, d,e,f      | Tan/White | 0.2        | Well     | 0-0.1  | N/A         | 1000  | 3-5     | High         |
| Cytology    |               |           |            |          |        |             |       |         |              |
| CSF         | b, e,f,g      | Tan       | 0.2        | Well     | 0-0.1  | Optional    | 1000  | 3-5     | High         |
| Urine       | a, d,e,f,g    | Tan       | 0.2        | Well     | 0-0.1  | Optional    | 1000  | 3-5     | High         |
| Synovial    | b,c,d,e,f,g   | Tan       | 0.2        | Well     | 0-0.1  | Optional    | 1000  | 3-5     | High         |
| Aspirates   | a,b,c,d,e,f,g | Tan/White | 0.2        | Well     | 0-0.1  | Optional    | 1000  | 3-5     | High         |
| Washes      | a,b, d,e,f,g  | Tan/White | 0.2        | Well     | 0-0.1  | Optional    | 1000  | 3-5     | High         |
| Pre-Fixed   | d,e,f,g       | Tan       | 0.2        | Well     | 0-0.1  | Optional    | 1000  | 3-5     | High         |
| Cytopro     | a,b,c,d,e,f,g | N/A       | 2-6        | Well     | N/A    | N/A         | 2000  | 3-10    | High         |
| Iviagitulli |               |           |            |          |        |             |       |         |              |

#### LEGEND

Sample Preparation

a. Treat bloody samples.

1. Collect in anticoagulant.

- 2. Lyse red cells.
- b. If processing will be delayed, preserve fragile cells.
- c. Treat viscous samples if necessary.
- d. Remove precipitates or debris when necessary.

e. Adjust cell count.

Large (epithelial) 8,000 - 12,000 per 0.2 mL sample Medium (urothelial) 16,000 - 24,000 per 0.2 mL sample Small (leukocytes) 50,000 - 125,000 per 0.2 mL sample 1. Concentrate low cellularity samples by

 concentrate low centrality samples by precentrifugation.
 Dilute high collularity samples with hol

- 2. Dilute high cellularity samples with balanced saline plus 2 to 4 percent bovine serum albumin (BSA).
- f. Adjust cell environment where necessary.
- g. Use treated slides to increase cell adhesion.

**Cytopad:**<sup>†</sup> Thin samples = slow (tan). Thick samples = fast (white).

**Sample:** 0.1 to 0.3 mL optimal. Samples less than 0.1 mL yield increased volume cell loss (0.5 mL max -total fluid-single chamber). 0.6 mL max total fluid for dual sample chamber (2 x 0.3 mL).

**Cytopro Magnum:** 2 to 6 mL optimal. Dilute smaller samples with diluent before cytocentrifugation to obtain at least 2 mL.

**Prewetting:**<sup>+</sup> Load up to 200  $\mu$ L balanced saline in tunnel, (sample in well).

In Situ Fix:  $^{+}$  Load up to 200  $\mu L$  of sample in tunnel, 50 to 100  $\mu L$  of saccomanno type fixative in sample well.

**Speed:** High speed for small cells, low for large and/or fragile cells.

**Time:** Samples with debris, viscosity or high cellularity will require extended run times.

\* 1 drop of distilled water equals 20 to 40  $\mu L$  depending on pipette used. Other fluids may fall outside this range.

\*\* For samples in balanced saline, increase time up to 2x for BSA samples and native body fluids.

+ Standard volume chambers only.

# 1.1 Cytopro Cytocentrifuge Rotor Overview

| <u>&amp;</u> | Biological Hazards (Biological Risks)                                                                                       |
|--------------|----------------------------------------------------------------------------------------------------|
| $\sim$       | Alternating Current (AC)                                                                                                    |
| I            | Power ON                                                                                                    |
| 0            | Power OFF                                                                                                    |
| $\wedge$     | Caution, Consult Accompanying Documents (Attention, see instructions for use)                                               |
|              | Biological Hazard Symbol                                                                                                    |
| EC REP       | Manufacturer's Representative in Europe                                                                                     |
|              | Manufactured by                                                                                                    |
| X            | Waste Electrical and Electronic Equipment (WEEE)                                                                            |
| CE           | CE Mark, Product meets the essential requirements designated in Annex I of the<br>In Vitro Device Directive (IVDD) 98/79/EC |
| IVD          | In Vitro Diagnostic Medical Device                                                                                          |
| ī            | Consult Instructions for Use                                                                                                |
| <b>5</b> 10  | Environment Friendly Use Period                                                                                             |
| REF          | Catalog Number (Model Number)                                                                                               |
| ক্ষ          | General Symbol for Recovery, Recyclable                                                                                     |
| LOT          | Batch Code                                                                                                    |

### Table 3: Explanation of Symbols

### **1.1 Cytopro Cytocentrifuge Rotor Overview** The Cytopro Rotor

The Cytopro rotor holds up to eight sample chamber assemblies, and microscope slides. The rotor operates on the drive hub of the stainer. The self-sealing, autoclavable rotor is easy to load in a biological safety cabinet. The lid seals airtight to contain biological hazards. The low-profile rotor allows easy access during loading. While in the rotor, slide labels are always visible for easy sample identification.

#### Sample Chamber Holder

Each sample chamber holder uses spring compression to maintain the seal between chamber and slide. This helps control the rate of absorption in the standard chambers.

Depress the release lever to load and unload chamber assemblies and slides. This lever action cleanly retracts the chamber away from the slide; slides are easily removed without smearing the cells.

Figure 1: The Cytopro Rotor and Lid

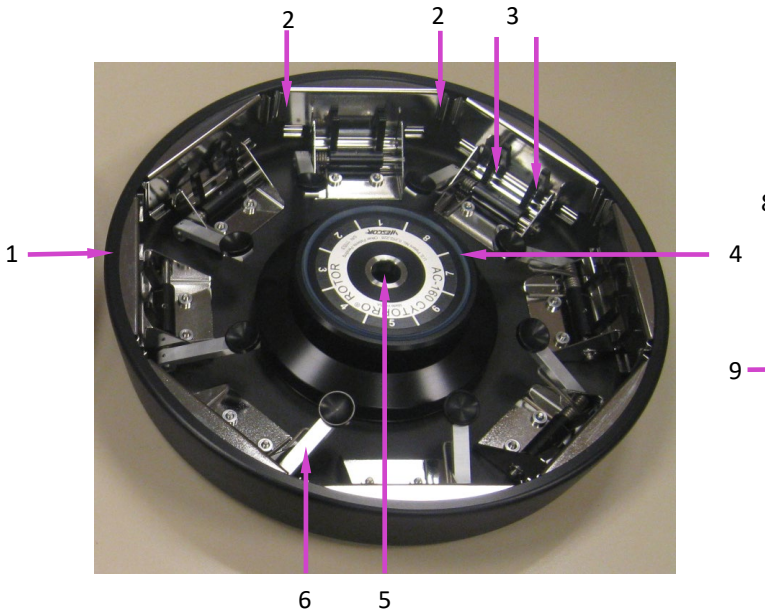

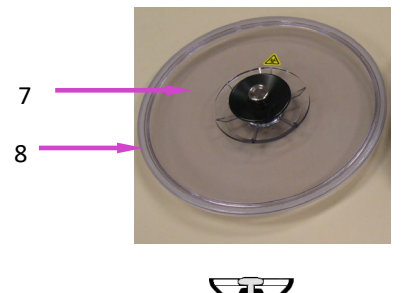

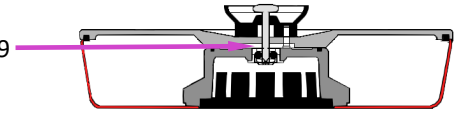

- 1 Cytopro Cytocentrifuge Rotor
- 2 Slide Bracket (2 in each position)
- 3 Chamber Lever Fingers (2 in each position)
- 4 Hub Seal
- 5 Locking Pin Receptacle
- 6 Chamber/Slide Release Lever
- 7 Rotor Lid with Locking Lid Latch
- 8 Bowl Seal
- 9 Cytopro Rotor with Locking Lid

### 1.1 Cytopro Cytocentrifuge Rotor Overview

### Figure 2: Front Panel and Touchscreen (Gram Stainer shown)

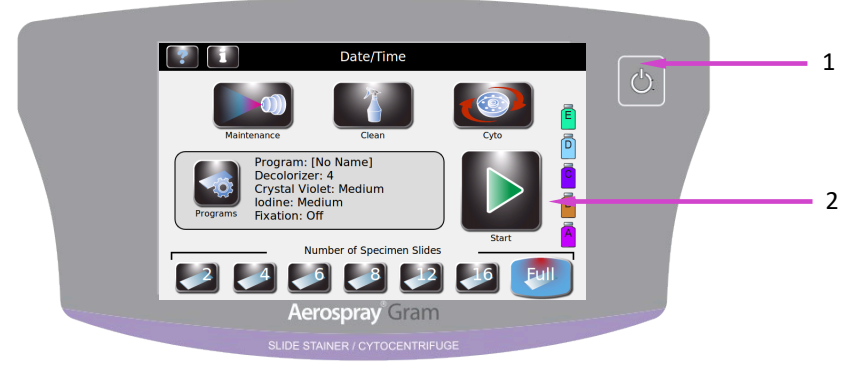

1 – Standby/Ready Button

2 - Touch Screen

The front panel features an interactive touchscreen display. Refer to Touchscreen and User Interface (Section 1.2, Table 4) for more information.

#### Single Sample Chamber

The reusable single chamber features a dual-port sample loading port system that places a 38.5 mm<sup>2</sup> (7 mm diameter) spot on the microscope slide.

#### **Tunnel Port**

The tunnel port allows up to 200  $\mu L$  of fluid to be placed directly into the chamber tunnel. This allows flexibility in sample treatment, including in situ fixation and pad prewetting.

#### Sample Port

Load samples into the sample port for most applications. The sample well holds up to 0.5 mL of fluid. Use a pipette to load sample fluid through the open ports or through air vents in the chamber cap. See Section 3.1 for more information.

#### **Chamber Pressure Ring**

The raised ring at the end of the chamber tunnel seals the Cytopad against the glass slide to restrict fluid flow during cytocentrifugation.

### 1.1 Cytopro Cytocentrifuge Rotor Overview

Figure 3: Single Chamber Assembly

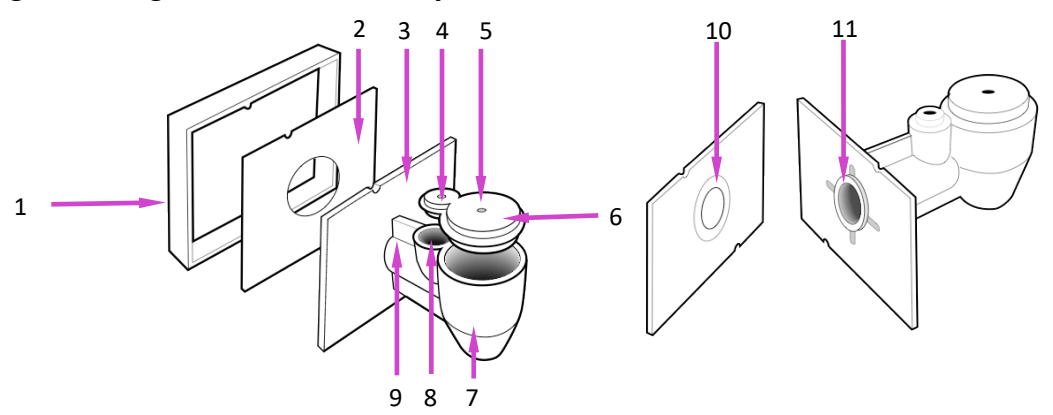

- 1 Chamber Frame
- 2 Cytopad
- 3 Chamber Base
- 4 Tunnel Port Cap Vent
- 5 Sample Well Cap Vent
- 6– Cap
- 7 Sample Well
- 8 Tunnel Port
- 9 Chamber Tunnel
- 10 Flow Control Ring
- 11 Chamber Pressure Ring

### **Dual Sample Chambers**

Dual chambers are designed to operate the same way as single chambers. The reusable dual sample chambers allow you to place two 38.5 mm<sup>2</sup> (7 mm diameter each) spots of specimen on the same microscope slide.

#### **Dual Chamber Wells**

Each sample well holds up to 0.3 mL of fluid (a total of 0.6 mL per slide). Use a pipette to load sample fluid through the open ports or through air vents in the chamber cap. See Section 3.1 for more information.

### 1.1 Cytopro Cytocentrifuge Rotor Overview

# 

- 1 Chamber Frame
- 2 Cytopad
- 3 Chamber Base
- 4 Cap Vents
- 5 Cap
- 6 Sample Wells
- 7 Chamber Pressure Rings
- 8 Flow Control Rings

#### Cytopro Magnum<sup>™</sup> Sample Chambers

The disposable, non-reusable Cytopro Magnum sample chamber allows you to place a rectangular 315 mm<sup>2</sup> spot of specimen on a single microscope slide.

#### Sample Well

The sample well holds up to 6.0 mL of fluid. The sample can be either poured into the sample well or pipetted through the open port in the sample well cap. Make sure the chamber cap is properly secured prior to running the sample. Failure to do so may allow fluid to leak into the rotor.

#### **Chamber Sealing Gasket**

The gasket at the end of the sedimentation chamber seals the Cytopro Magnum against the glass slide to prevent fluid from leaking during cytocentrifugation.

#### **Fluid Absorption Chambers**

The two fluid absorption chambers are filled with an absorbent media that absorbs the residual sample fluid after the cells are removed through cytocentrifugation.

**NOTE:** The absorbent media may turn yellow with age and light exposure. This color change does not affect the absorption properties of the media and the chambers can still be used with confidence.

### Figure 4: Dual Sample Chamber

### 1.1 Cytopro Cytocentrifuge Rotor Overview

### Figure 5: Cytopro Magnum Chamber

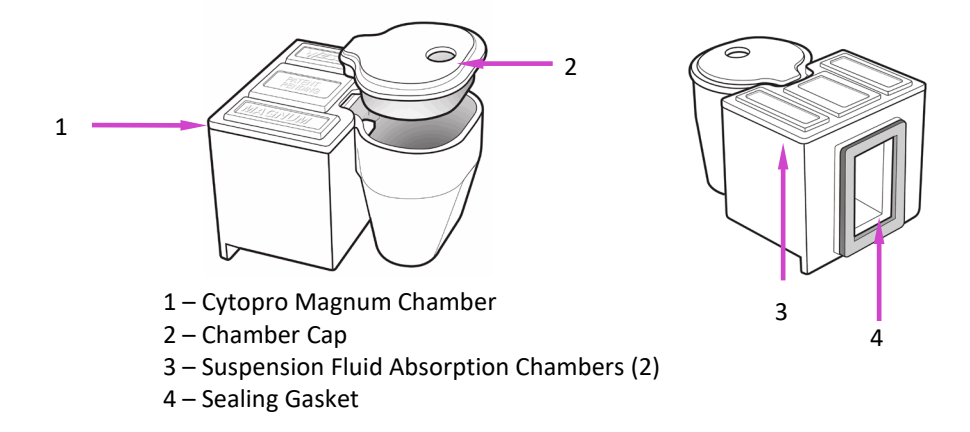

#### **Cytopad Absorption Pads**

Cytopads (standard chambers only) absorb suspension fluid and allow sample cells to sediment onto the microscope slide. Cytopads feature compressed flow-control rings for controlled absorption of suspension fluids.

Cytopads are available in two absorption rates. The slow (tan) pad is for rapidly absorbed fluids of low viscosity, low cellularity, or low turbidity. Use the fast (white) pad for more viscous cell suspensions.

**NOTE:** Tan pads may vary in color from lot to lot and even from pad to pad. These color differences do not change the performance of the pad. The tan color is used to differentiate these pads from the white pads.

Cytopads are held securely between the chamber and the chamber frame for dependable performance.

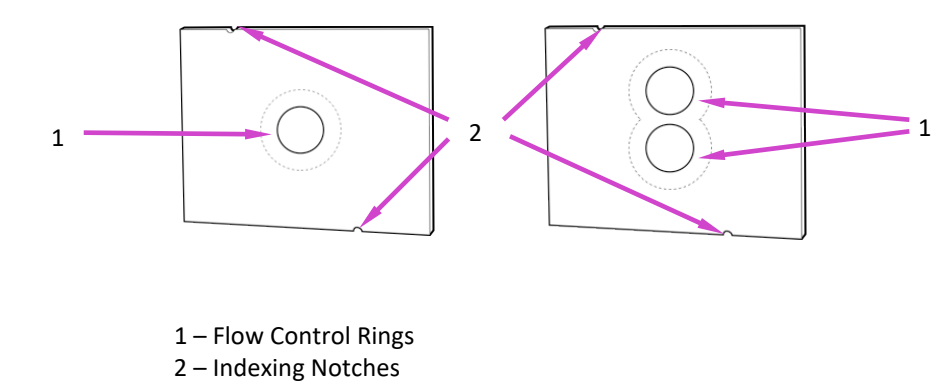

### Figure 6: Cytopad Absorption Pads

### 1.1 Cytopro Cytocentrifuge Rotor Overview

#### **Chamber Frame**

Chamber frames accept either single or dual replacement pads and have a cutaway to prevent cells from being smeared as the chamber assembly is removed. Indexing pins on the frame ensure correct Cytopad alignment. Cytopads come pre-attached to chambers or in boxes of 100 for attaching to reused chambers.

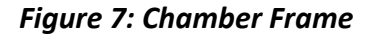

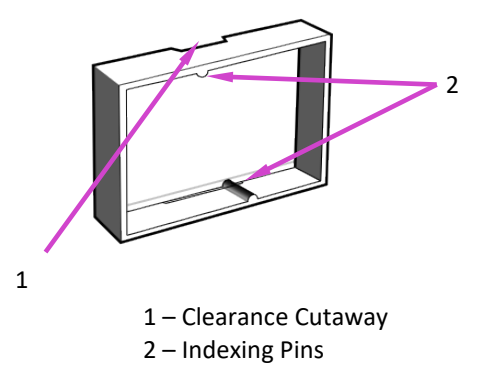

### **Microscope Slides**

Use standard (25 x 75 mm) glass microscope slides. For cytology specimens, use coated slides to reduce cell loss during wet fixation and staining.

Elitech Group offers specially designed target slides for the Cytopro system. These slides are available in uncoated (single SS-117; dual SS-217; Cytopro Magnum SS-232) and Poly-L-Lysine coated (single SS-118; dual SS-218; Cytopro Magnum SS-233).

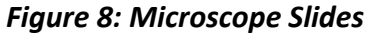

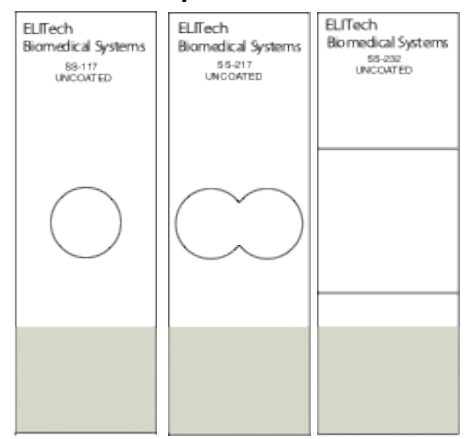

### 1.2 Touchscreen and User Interface

Users control all instrument functions from the interactive touchscreen display. Only those functions that pertain to cytocentrifugation are discussed in this manual. See the Aerospray Stainer User's manual for more information.

| Button                  | Name               | Description                                                                                                    |
|-------------------------|--------------------|----------------------------------------------------------------------------------------------------|
| Standby/Ready           |                    | With instrument power ON:<br>Blue = Ready<br>Amber = Standby<br>Pressing Standby places instrument into<br>standby mode and runs a Clean cycle                                                                 |
|                         |                    | The Standby/Ready button also accesses the touchscreen calibration function. Refer to Aerospray Stainer (Model 7xx2) Manual.                                                                                   |
|                         | Cyto               | Enters the Cytocentrifuge mode                                                                                                    |
| -                       | System Information | Shows the system information, including serial<br>number and software version. Allows access to<br>the System Setup features. Refer to System<br>Setup Menu, (Section 2).                                      |
| <b>*</b> •              | Help               | Opens the software Help file                                                                                                    |
|                         | Start/Load Slides  | Begins a cycle in Stain or Cytocentrifuge mode.<br>The Start button is inactive until a program is<br>created. Refer to Creating a Stain Program<br>(Section 2)<br>With Slide Tracking enabled, opens the Scan |
|                         |                    | and Load Slides menu, (Section 2)                                                                                                    |
|                         | Back               | Returns to the previous menu                                                                                                    |
| $\overline{\mathbf{x}}$ | Stop               | Aborts any operation                                                                                                    |
|                         | ОК                 | Indicates completion of current task                                                                                                    |
|                         | System Setup       | Allows users to modify the software settings.<br>See System Setup Menu, (Section 2)                                                                                                    |

Table 4: Front Panel/Main Screen Function Keys

# 1.2 Touchscreen and User Interface

## Table 4: Front Panel/Main Screen Function Keys (continued)

| Button       | Name                       | Description                                                                                                    |
|--------------|----------------------------|----------------------------------------------------------------------------------------------------|
| <b>B</b>     | Cyto Programs              | Allows users to create, edit, and delete cytocentrifuge programs                                                                                                    |
| $\checkmark$ | QC/Maintenance<br>Tracking | Enables slide tracking, preventive maintenance tracking, and reagent tracking                                                                                                    |
|              | System Log                 | Allows users to control logging functions                                                                                                    |
|              | Save                       | Saves the entered or selected information.                                                                                                    |
|              | Add                        | Enters programming mode for creating staining<br>and cytocentrifuge programs. Also allows the<br>system administrator to authorize new users.<br>Allows manual entry of slide or specimen<br>information.                  |
|              | Delete/Erase/Remove        | Deletes or erases the selected item.                                                                                                    |
|              | Edit/Change User           | Allows editing of an existing stain or<br>cytocentrifuge program. Allows manual entry of<br>slide or specimen information (stain or<br>cytocentrifuge mode). Also allows system<br>administrator to edit user information. |

### 2.1 System Setup Menu

Many software settings can be controlled from the System Setup menu. Only functions related to cytocentrifugation are explained in this manual. Refer to the Aerospray Stainer User manual for complete information.

### Accessing the System Setup Menu

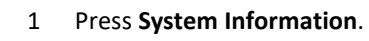

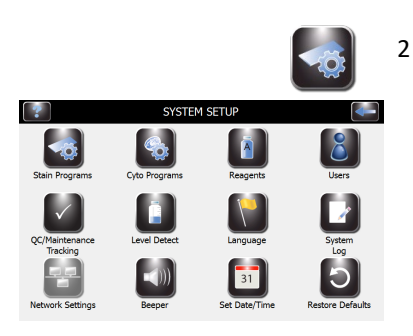

Press System Setup.

### **Creating a Cytocentrifuge Program**

1 From the System Setup menu, press **Cyto Programs**.

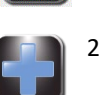

Press **Add**.

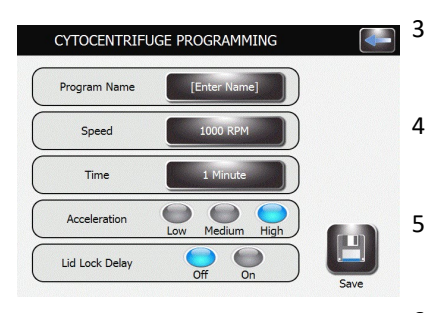

- Enter a program name in the Program Name field.
- 4 Enter the program speed setting in rpm.
  - Enter the program time.
- 6 Select the acceleration speed (LOW, MED, HIGH).
- 7 Choose ON or OFF for the lid lock delay.
- 8 Press Save.

### 2.1 System Setup Menu

### **Editing a Cytocentrifuge Program**

- ADJUST SETTINGS

   Program Name
   Example Program

   Decoloriter
   5

   Fluation
   Off

   Off
   Normal

   Crystal Violet
   Low

   Medium
   High

   Iodine
   Low

   Seve
- 1 From System Setup, press Cyto Programs.
  - 2 Select the program to be modified.
  - 3 Press Edit.
  - 4 Adjust the settings as desired.
  - 5 Press Save.

| Enter Program Name          |
|-----------------------------|
|                             |
| Example Program             |
|                             |
|                             |
| 💼 a s a f g h j k i j k 🖬 🥵 |
| 0 z x c v b n m , . / 0     |
| AltGr                       |

#### Changing the Program Name:

- 1 From Adjust Settings menu, select Program Name.
- 2 Press Edit.
- 3 Enter the program name on the keypad.
- 4 Press Enter.

### **Deleting a Cytocentrifuge Program**

- 1 From the System Information menu, press System Setup.
- 3 Press Cyto Programs.
- 4 Select the program to be deleted.
- 5 Select Erase.

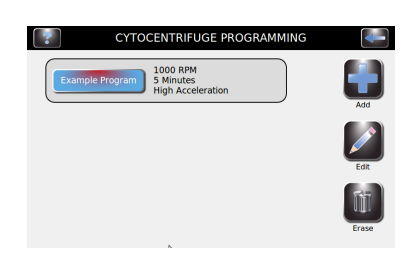

### 2.2 Recording Specimen and Slide Information

### Scanning Slides with the Barcode Reader

1

2

5

6

7

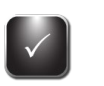

From System Setup select QC/Maintenance Tracking.

| Enable Stain Slide Tracking<br>Enable Cyto Slide Tracking | Manual Entry |
|-----------------------------------------------------------|--------------|
| Enable Preventive Maintenance                             | e Tracking 💮 |
| Daily PM Prompts:                                         | Never 🔻      |
| Weekly/Monthly PM Prompts:                                | (Never 🔻     |
| QC Slide Prompts:                                         | Never V      |

Select Enable Cyto Slide Tracking.

**NOTE:** Selecting Enable Cyto Slide Tracking changes the Start button on the Main menu to "Load Slides."

3 Press **Back** twice to return to the Main menu.

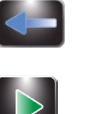

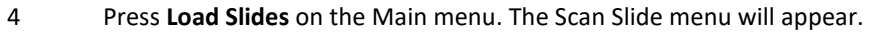

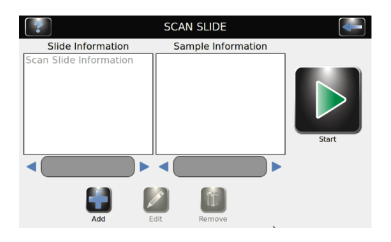

Scan the barcode of each slide and sample in the batch using the ID barcode accompanying the specimen. Load the rotor according to instructions in Section 3.

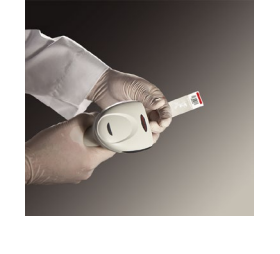

Verify that each barcode appears on the Scan and Load Slides menu.

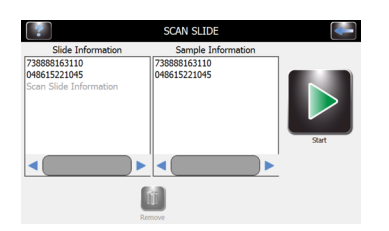

When you have completed preparations, (Section 3) press Start.

### 2.2 Recording Specimen and Slide Information

### **Manually Entering Specimen Information**

With Stain Slide Tracking and Manual Entry enabled in the QC Maintenance menu:

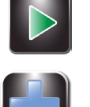

Press Load Slides on the Main Menu. 1

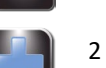

3

4

Press **Add** to reveal the keypad.

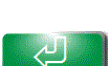

Enter slide information (maximum of 24 characters) and/or sample information and press Return.

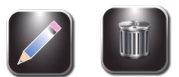

- To change or delete the entry, select the entry on the display and press Edit or Remove.
- 5 Load slides and run cytocentrifuge cycle as shown in Section 3.

### 3.1 Running a Cytocentrifuge Cycle

### **Suggested Cytocentrifugation Protocol**

- If enabled, scan or enter cyto slide and/or sample information.
- Prepare and load slides into the rotor.
- Load chambers into the rotor.
- Load samples into the chambers.
- Place loaded rotor onto the instrument hub and close the lid.
- Select or verify desired cytocentrifuge program.
- Perform a cytocentrifuge cycle.
- Remove rotor from the instrument.
- Check for complete absorption of suspension fluids.
- Remove chambers for cleaning or disposal.
- Remove slides for further processing.

### **Balancing the Rotor**

The Cytopro rotor contains eight sample chamber stations. When preparing fewer than eight samples, balance the rotor by placing chambers and slides in opposing stations (using an empty chamber and slide if necessary). This prevents a rotor imbalance from interrupting the centrifuge process.

When using Cytopro Magnum chambers, the carousel must be balanced with another Cytopro Magnum chamber and slide that has approximately the same sample volume, for example: a 6 mL sample should be balanced with a sample of at least 5 to 6 mL. An empty Cytopro Magnum chamber and slide will not adequately balance the rotor.

**NOTE:** Property stickers or tags can also potentially imbalance the rotor. Institutional identification marks should be virtually weightless if placed on the rotor.

Chambers in Opposing Stations

**NOTE:** A warning will sound during the cycle if the rotor is unbalanced.

### **Preparing and Loading Slides**

- 1 Clean microscope slides provide maximum cell adherence. Use pre-cleaned, premium-grade slides.
- 2 For better cell adherence, pretreat slides or use custom pretreated slides.

**NOTE:** Even clean slides show improved cell adherence after pre-treating with chemical adherents such as Poly-L-Lysine, or amino silane.

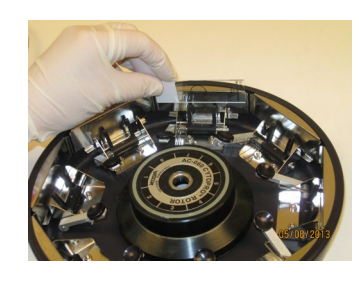

### 3.1 Running a Cytocentrifuge Cycle

### Preparing and Loading Slides (continued)

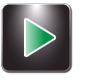

- If Slide Tracking is enabled, press Load Slides.
  - If using the barcode reader, scan each specimen slide and sample barcode before loading it into the carousel. Slide tracking must be enabled from the System Setup menu. See Recording Specimen and Slide Information in Section 2.2.
  - If entering slide information manually, follow the instructions in Section 2.2.
- 4 Place each slide into a slide bracket with the labeled side facing into the rotor. Slides can be loaded without depressing release levers.

### Loading Chambers into the Rotor

#### Single or Dual Chambers:

- 1 Make sure each slide is correctly loaded into a slide bracket with the labeled side facing into the rotor.
- 2 Use the chart in Section 1.1 to select a chamber with the desired type of Cytopad (fast = white, slow = tan).
- 3 Depress the release lever and insert a chamber assembly.
- 4 Release the lever while gently pressing down on the top of the chamber frame to ensure the chamber is squarely seated.

### Cytopro Magnum Chambers:

- 1 Make sure each slide is correctly loaded into a slide bracket with the labeled side facing into the rotor. Slides can be loaded without depressing release levers.
- 2 Depress the release lever and insert a Magnum chamber over the prongs of the two chamber lever fingers.
- 3 To ensure the chamber is squarely seated, release the lever while gently pressing down on the top of the chamber.

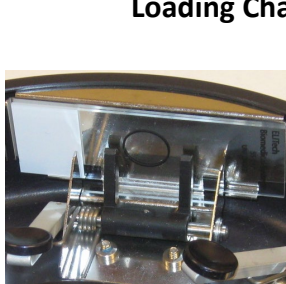

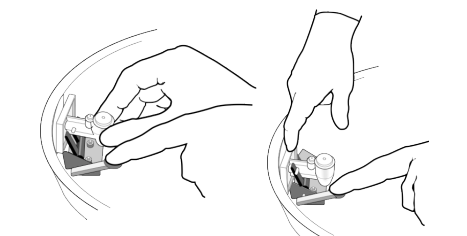

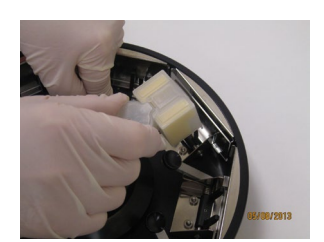

### 3.1 Running a Cytocentrifuge Cycle

1

### **Loading Samples**

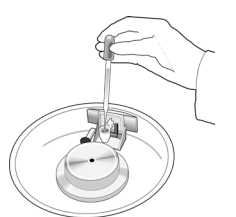

Load sample and prewetting fluids through cap vents, or directly into the ports before the cap is placed on the chamber. Use the chamber caps to minimize contamination and accidents. Chamber caps are mandatory for the Cytopro Magnum.

The vent holes in the standard volume chamber caps accept either glass Pasteur pipette tips or 200 microliter automatic pipette tips. Cytopro Magnum chamber caps accept up to 10 mL automatic pipette tips. Refer to Sample Treatment Options (Table 2 in Section 1) or the Cytopro Methods Manual (RP-451) for sample treatment considerations.

#### WARNING!

Always load chambers in a biological safety hood, using appropriate hand and eye protection.

#### WARNING!

Do not exceed listed maximum sample volume: (0.5 mL for the single chamber, 0.3 mL in each well of the dual chamber, 0.6 mL total, or 6 mL for the Cytopro Magnum chamber).

2 Place the lid on the rotor by lifting the locking pin as you place the center pin into the rotor lid receptacle. Press down on the locking pin until it locks.

**NOTE:** Locking and unlocking the lid is easier if you press down near the center of the lid with one hand while operating the locking pin with the other.

3 Carefully transfer the rotor to the instrument. Avoid bumping or tilting the rotor.

### Performing a Cytocentrifuge Cycle

- 1 Press **Cyto** to reveal the Cytocentrifuge menu.
- 2 Select the desired cytocentrifuge program, or program the desired settings using the instructions in Section 2.1 (Creating a Cytocentrifuge Program).
  - If you have not enabled slide and specimen information entry, proceed to step 3.
  - If you have enabled slide and specimen information entry, press Load Slides.
  - Scan or enter the slide and sample information.
  - Load slides and specimens and replace the rotor lid as instructed in this section.
- 3 Insert rotor loaded with specimens and slides and close the instrument lid.

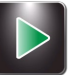

4 Press Start.

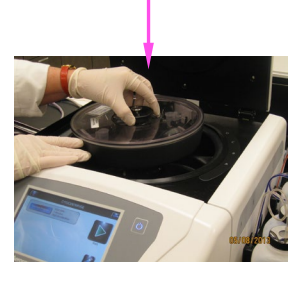

### 3.1 Running a Cytocentrifuge Cycle

The display shows the progress of the program, and a signal tone (if enabled) indicates the end of the cycle.

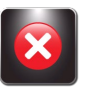

**NOTE:** Use the emergency Stop button when required, for example, if there is abnormal vibration or noise. This will abort the cycle.

### **Unloading the Rotor**

**Note:** When slides are removed from the rotor, cells rapidly begin to dry. Transporting exposed slides subjects them to air flow and greatly accelerates drying. Slides to be wet-fixed for Papanicolaou staining should be processed near the rotor or transported in the rotor to the treatment site. Fix slides as quickly as possible after removing from the rotor. In situ fixation will prevent these problems.

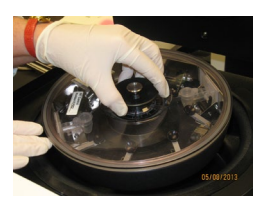

- 1 Open the stainer lid and transfer the rotor to a biological safety hood.
- 2 Remove the rotor lid by pressing with one hand on the center of the rotor lid while lifting the locking pin with the other hand.

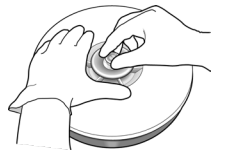

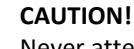

Never attempt to release the lid by holding the lid knob and shaking the rotor with the locking pin released. This can allow the rotor to drop and damage the microscope slides and rotor.

- 3 Check single or dual chambers for residual suspension fluid by looking for fluid in the chamber tunnel. If the fluid is not completely absorbed, rerun the sample. If fluid flow is stopped, try the following:
  - Grip the rotor as shown.
  - Press the upper right section of the chamber base with your right thumb while slightly pressing the release lever with your other hand.
  - Hold for a few seconds until residual fluid (observable in the chamber tunnel) is absorbed into the Cytopad.

### CAUTION!

Removing fluid by these methods causes some cell loss. The remaining cells may not be completely flattened against the slide.

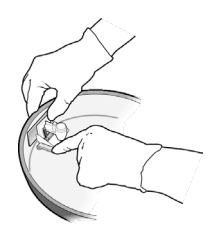

### 3.1 Running a Cytocentrifuge Cycle

### Unloading the Rotor (continued)

Cytopro Magnum chambers must remain in the rotor and in contact with the slide for 45 seconds after cytocentrifugation has stopped. This allows the fluid to be completely absorbed by the absorbent media. Use the lid unlock delay function to ensure the 45-second delay is completed before opening the lid. See the Cytopro Methods Manual (RP-451) for additional information.

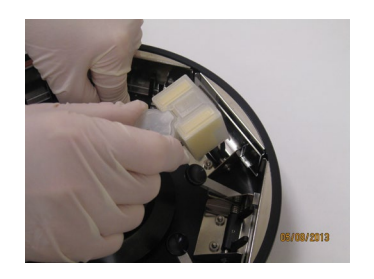

- 4 Completely depress the release lever and remove the chambers.
- 5 Discard used chambers and Cytopads in a biohazard container or according to local regulations and prudent laboratory practices.
- 6 Remove the slides. Quickly wet fix or air dry depending on desired staining to follow. (Wet fix for Papanicolaou, dry fix for hematology and Gram stains.)

**Note:** If you intend to reuse standard volume chambers, you must thoroughly clean and decontaminate them using the methods described in Section 4.2. Cytopro Magnum chambers must be discarded after use.

### **Separating Chambers from Cytopads**

The following information applies only to the reusable standard volume chambers. Cytopro Magnum chambers are single use only and must be discarded after each use.

Before cleaning, chambers must be separated from the used Cytopads, which are not reusable. To remove Cytopads:

- 1 Remove the frame from the chamber.
- 2 Use the sample chamber base to push the used Cytopad out of the frame and into a biohazard container for disposal.
- 3 Place chambers and frames immediately into a detergent or disinfectant to prevent cells from drying onto chamber surfaces. Sterilize chambers according to instructions in Section 4.2.

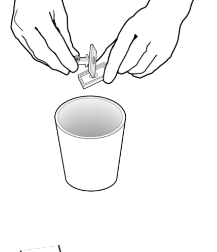

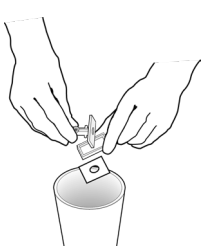

### 3.1 Running a Cytocentrifuge Cycle

### **Attaching Cytopads to Chambers**

To reuse a chamber, attach a new Cytopad after the chamber is cleaned, disinfected, and thoroughly dried.

To assemble Cytopads with sample chambers:

- 1 Place a Cytopad inside a chamber frame, using the indexing pins for correct positioning.
- 2 Snap the frame over the chamber base. Be sure the sample chamber base is securely seated in the frame.

#### WARNING!

Dispose of all used chambers or Cytopads according to local regulations and prudent laboratory practices.

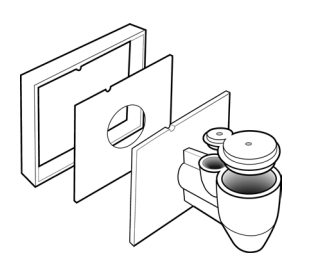

### SECTION 4 PREVENTIVE MAINTENANCE AND SAFETY

### 4.1 Routine and Preventive Maintenance

The Cytopro is designed to be simple to use and care for with few user-serviceable components. Maintenance is primarily keeping the instrument and rotor clean (see Section 4.2). Other preventive measures are listed below:

#### Check Seals

Hub and rotor seals must be inspected frequently for cracks or signs of deterioration. Replace seals yearly, or whenever they show any signs of wear.

#### • Lubricate Lid Latch Mechanism

Treat the lid latch mechanism with the grease from the Cytopro Rotor Maintenance Kit (SS-060) after autoclaving or if it is difficult to manipulate as follows:

- 1 Turn the lid upside down.
- 2 Place a small amount of grease directly into the lid locking pin receptacle
- 3 Work the locking pin back and forth a number of times to allow grease to penetrate the mechanism.
- 4 Check for and wipe off any excess grease at the mouth of the lid locking pin hole.

### Figure 9: Lubricating the Carousel Locking Pin

SS-060 Grease

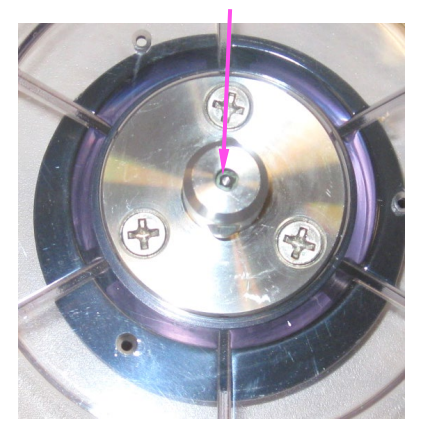

### SECTION 4 PREVENTIVE MAINTENANCE AND SAFETY

### 4.2 Cleaning and Decontamination Procedures

The rotor and chambers are designed to reduce the risk of fluid escaping into the rotor interior during cytocentrifugation. However, the chambers do not fully eliminate biohazard contamination risks. Introducing samples into the chambers, insecurely placed caps, improper placement of chambers, and/or exceeding the maximum volume can lead to contamination of the rotor interior.

The rotor seal is designed to prevent any fluid that may have contaminated the rotor interior from escaping into the environment. Check the rotor seals routinely for obvious cracks and tears. The rotor should be sterilized periodically, and whenever you observe or suspect a spill.

The nature of samples being run in the rotor should be considered when determining the frequency of rotor sterilization. In case of biohazard contamination, the user is responsible for performing all appropriate decontamination procedures.

#### CAUTION!

Never use acetone or other ketones, benzene, toluene, or other solvents to clean the instrument or rotor. Serious damage can result from using these substances.

#### CAUTION!

Contact Elitech Group before using any decontamination methods or cleaning agents other than those shown in this manual. Other methods can damage the rotor or instrument and void the warranty.

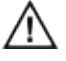

### WARNING!

The rotor should always be opened and closed in a biological safety hood. Always wear proper eye and hand protection when handling samples and unloading the chambers from the rotor.

**NOTE:** Sample spillage may be caused by cytocentrifugation without chamber caps in place and/or by over-filling the chamber. Pad leakage in standard volume chambers may be caused by running large sample volumes or alcoholic solutions at high rotor speeds. To avoid such problems, follow the recommendations in Table 2: Sample Treatment Options (Section 1.1). For further information contact Elitech Group.

### SECTION 4 PREVENTIVE MAINTENANCE AND SAFETY

### 4.2 Cleaning and Decontamination Procedures

#### **Chemically Disinfecting the Rotor**

To chemically disinfect for Human Immunodeficiency Virus (HIV) or Mycobacterium tuberculosis:

- 1 Spray with diluted (1/256 x 30 mL/gallon of water) Vesphene II SE\* or some other intermediate level disinfecting detergent and soak for at least 20 minutes.
- 2 Remove detergent by thoroughly rinsing with tap water.
- 3 If sporicidal sterilization is required, follow the above disinfectant with 2% alkaline activated glutaraldehyde for 10 hours.
- 4 Completely remove all chemical solutions with water before reusing the rotor.
- 5 Wipe the rotor dry.

\* Vesphene II SE is a product of STERIS Corporation.

**Note:** This procedure is not considered effective against Creutzfeldt-Jakob Disease virus (CJD).

#### Autoclaving the Rotor

• The best sterilization procedure is to autoclave the rotor for 60 minutes at 132 °C.

Note: Open the lid to allow steam penetration inside the rotor.

#### WARNING!

All rotor seals can be sterilized with the rotor, either chemically or by autoclaving. Frequent autoclaving may decrease the useful life of the seals. All seals will eventually show signs of wear, such as discoloration, dryness (or brittleness), cracks, or stretching. Replace seals yearly, or whenever they show any signs of wear.

This procedure sterilizes the rotor, inactivating even highly resistant agents such as the Creutzfeldt-Jakob Disease virus (CJD).

#### WARNING!

These decontamination procedures are for routine use only. For shipping the rotor or components to Elitech Group for repair or service, contact Elitech Group service or your local distributor for a current copy of the decontamination and shipping instructions before preparing and shipping the instrument. Shipping the rotor or components without decontaminating them according to these instructions will result in a significant decontamination charge and is dangerous to service personnel. If you intend to ship the rotor to another location or to discard it you must refer to Section 4.3.

### SECTION 4 CLEANING AND MAINTAINING CYTOPRO

### 4.2 Cleaning and Decontamination Procedures

### **Chemically Disinfecting Single or Dual Chambers**

- 1 Remove used Cytopads as described in Section 3.1.
- 2 Submerge chambers and frames in diluted (1/10) household bleach. Make dilution fresh each day.
- 3 Soak for at least one hour.
- 4 Scrub interior chamber surfaces with detergent-soaked cotton-tipped swab to remove residual cells.

**Note:** This procedure is effective against Hepatitis B (HBV) and HIV and is at least partially effective against CJD. Treatment with sodium hypochlorite followed by 1N sodium hydroxide for 1 hour is considered completely effective against CJD.

#### CAUTION!

Using sodium hydroxide on the rotor can cause serious damage.

5 Rinse thoroughly with deionized water and dry before reuse.

### **Autoclaving Single or Dual Chambers**

- 1 Submerge the frame and chamber in any dilute detergent solution.
- 2 Remove frame and chamber from the detergent solution.
- 3 Autoclave for at least one hour at 132 °C for complete sterilization and certain inactivation of CJD virus.

**Note:** While the Cytopro single or dual chambers are reusable, autoclaving limits chamber life. Discard any chamber, frame, or cap that appears distorted or will not fit with other components. Most chambers can be autoclaved up to 20 times without showing any signs of degradation. CYTOPRO MAGNUM CHAMBERS ARE NOT REUSABLE. DO NOT ATTEMPT TO CLEAN OR REUSE.

### SECTION 4 CLEANING AND MAINTAINING CYTOPRO

### 4.3 Shipping or Disposing of the Rotor

### Shipping the Rotor

#### WARNING!

You must disinfect the rotor before returning it to Elitech Group. The operating authority must complete a Hazard Free Certification Form (see below), otherwise the distributor or service center may not accept the instrument; or customs authorities may hold it.

#### CAUTION:

Shipping the rotor without decontaminating it according to these instructions is dangerous to service personnel. You will be charged additional fees for decontamination performed by Elitech Group.

#### CAUTION:

Ship the instrument in a container comparable to its original packaging.

#### Hazard Free Certification Form

The operating authority must print and complete the Hazard Free Certification Form (DOC4-00034) obtained from Customer Service.

Attach the declaration to the top of the instrument package before sending the package to Elitech Group.

### **Disposing of the Rotor**

The Cytopro rotor should be completely decontaminated and disposed of as follows:

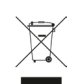

Under WEEE Directive 2002/96/EC, this equipment cannot be disposed of in a normal landfill. Instead, the equipment must be disposed of either by:

1 Routing to an authorized local facility approved for handling hazardous materials.

OR

2 Returning the equipment to Elitech Group.

### S E C T I O N 5 CUSTOMER SERVICE

Elitech Group's Service Department will help you resolve any questions about the operation or performance of your Aerospray stainer/cytocentrifuge.

Customers in the United States should contact us by telephone. Outside the U.S., our authorized dealers offer full local service and support.

| _ |  |
|---|--|

### ELITechGroup Inc.

370 West 1700 South Logan, Utah 84321-8212 USA

#### Telephone:

800 453 2725 (United States & Canada) (+1) 435 752 6011 (International calls)

Fax: (+1) 435 752 4127

#### Email:

wescor.service@elitechgroup.com (Service)
wescor.sales@elitechgroup.com (Sales)

#### Web Page:

www.elitechgroup.com

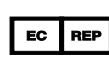

#### **European Authorized Representative:**

Medical Technology Promedt Consulting Altenhofstr. 80 D-66386 St. Ingbert Germany

Telephone: +49(0)68 94-58 10 20 Fax: +49(0)68 94-58 10 21 Email: info@mt-procons.com

### APPENDIX

### **Critical Reagent Components**

The following information is to identify the critical chemicals of each reagent used in this instrument.

SS-133 Decontamination Solution Concentrate contains:

<30% Germicidal Detergent

>70% Deionized Water

 $\wedge$ 

SS-133 Decontamination Solution Concentrate is associated with the following Hazard and Safety Precautionary Statements. The associated Word is: Danger.

| H226           | Flammable Liquid and vapor                                                              |
|----------------|-----------------------------------------------------------------------------------------|
| H314           | Causes severe skin burns and eye damage                                                 |
| H317           | May cause an allergic skin reaction                                                     |
| H351           | Suspected of causing cancer                                                             |
| H361           | Suspected of damaging fertility or the unborn child                                     |
| H373           | May cause damage to organs through prolonged or repeated exposure                       |
| H410           | Very toxic to aquatic life with long lasting effects                                    |
| P201           | Obtain special instructions before use                                                  |
| P202           | Do not handle until all safety precautions have been read and understood                |
| P210           | Keep away from heat, hot surfaces, sparks, open flames and other ignition sources. No   |
| P233           | Keen container tightly ' closed                                                         |
| P260           | Do not breathe mist spray vanors                                                        |
| P264           | Wash hands thoroughly after handling                                                    |
| P273           | Avoid release to the environment                                                        |
| P290           | Wear protective gloves (protective clothing/eve protection/face protection              |
| P200           | If swallowed: rinse mouth DO NOT induce vomiting                                        |
|                | If an skin (ar hair): Take off immediately contaminated slothing. Binso skin with       |
| P303+P301+P355 | water/shower.                                                                           |
| P304+P340      | If inhaled: Remove person to fresh air and keep comfortable for breathing.              |
| P305+P351+P338 | IF IN EYES: Rinse cautiously,' with water for several minutes. Remove contact lenses if |
|                | present and easy to do. Continue rinsing.                                               |
| P310           | immediately call a doctor, a POISON CENTER.                                             |
| P362+P364      | Take off contaminated clothing and wash it before reuse.                                |
| P370+P378      | In case of fire: Use alcohol resistant foam, BC-12owder, carbon dioxide (CO2). D-       |
|                | Powder to extinguish.                                                                   |
| P403+P235      | Store in a well-ventilated Place. Keep cool.                                            |
| P501           | Dispose of contents/container to hazardous or special waste collection Point, in        |
|                | accordance with local, regional, national and/or international regulation.              |

### APPENDIX

### В

### Accessories and Supplies

Only replacement parts supplied by Elitech Group should be used with the Cyopro Cytocentrifuge. Use of non-approved parts may affect the performance and safety features of this product.

| ACCESSORIES                  | <b>REFERENCE NUMBER</b> |
|------------------------------|-------------------------|
| Cytopro Cytocentrifuge Rotor | AC-160                  |

| SUPPLIES                                                                     | <b>REFERENCE NUMBER</b> |
|------------------------------------------------------------------------------|-------------------------|
| Cytopro Rotor Maintenance Kit                                                | SS-060                  |
| Chamber Caps (package of 48)                                                 | SS-110                  |
| Fast (White) Cytopad Absorption Pads (box of 100)                            | SS-111                  |
| Slow (Tan) Cytopad Absorption Pads (box of 100)                              | SS-112                  |
| Sample Chambers with Fast (White) Cytopads and Caps (box of 48)              | SS-113                  |
| Sample Chambers with Slow (Tan) Cytopads and Caps (box of 48)                | SS-114                  |
| Sample Chambers with Fast (White) Cytopads (box of 48)                       | SS-115                  |
| Sample Chambers with Slow (Tan) Cytopads (box of 48)                         | SS-116                  |
| Uncoated Custom Microscope slides for Cytopro (box of 1/2 gross)             | SS-117                  |
| Poly-L-Lysine Coated Custom Microscope Slides for Cytopro (box of 1/2 gross) | SS-118                  |
| Decontamination Solution Concentrate (4 mL bottle dilutes to 500 mL)         | SS-133                  |
| Dual Sample Chamber Caps (package of 48)                                     | SS-210                  |
| Fast (White) Cytopad Dual Sample Absorption Pads (package of 100)            | SS-211                  |
| Slow (Tan) Cytopad Dual Sample Absorption Pads (package of 100)              | SS-212                  |
| Dual Sample Chambers with Caps and Fast (White) Cytopads (package of 48)     | SS-213                  |
| Dual Sample Chambers with Caps and Slow (Tan) Cytopads (package of 48)       | SS-214                  |
| Dual Sample Chambers with Fast (White) Cytopads (package of 48)              | SS-215                  |
| Dual Sample Chambers with Slow (Tan) Cytopads (package of 48)                | SS-216                  |
| Uncoated Custom Microscope Slides for Cytopro Dual Sample Chambers           |                         |
| (box of 1/2 gross)                                                           | SS-217                  |
| Poly-L-Lysine Coated Custom Microscope Slides for Cytopro Dual Sample Chamb  | pers                    |
| (box of 1/2 gross)                                                           | SS-218                  |
| Uncoated Custom Microscope Slides for Cytopro Magnum Sample Chambers         |                         |
| (box of 1/2 gross)                                                           | SS-232                  |
| Poly-L-Lysine Coated Custom Microscope Slides for Cytopro Magnum Sample Ch   | namber                  |
| (box of 1/2 gross)                                                           | SS-233                  |
| Cytopro Magnum Chambers with Caps (box of 24)                                | SS-234                  |

#### **REPLACEMENT PARTS FOR AC-160 ROTOR**

#### **REFERENCE NUMBER**

| Lid Knob Assembly                                         | RP-267 |
|-----------------------------------------------------------|--------|
| Ball Housing Assembly                                     | RP-265 |
| Hub Seal                                                  | RP-268 |
| Bowl Seal                                                 | RP-269 |
| Rotor Lid Assembly                                        | RP-221 |
| Cytopro Rotor Applications Manual (Aerospray Models 7xx2) | RP-517 |
| Cytopro Methods Manual                                    | RP-451 |

Contact Elitech Group for a complete list of replacement parts.